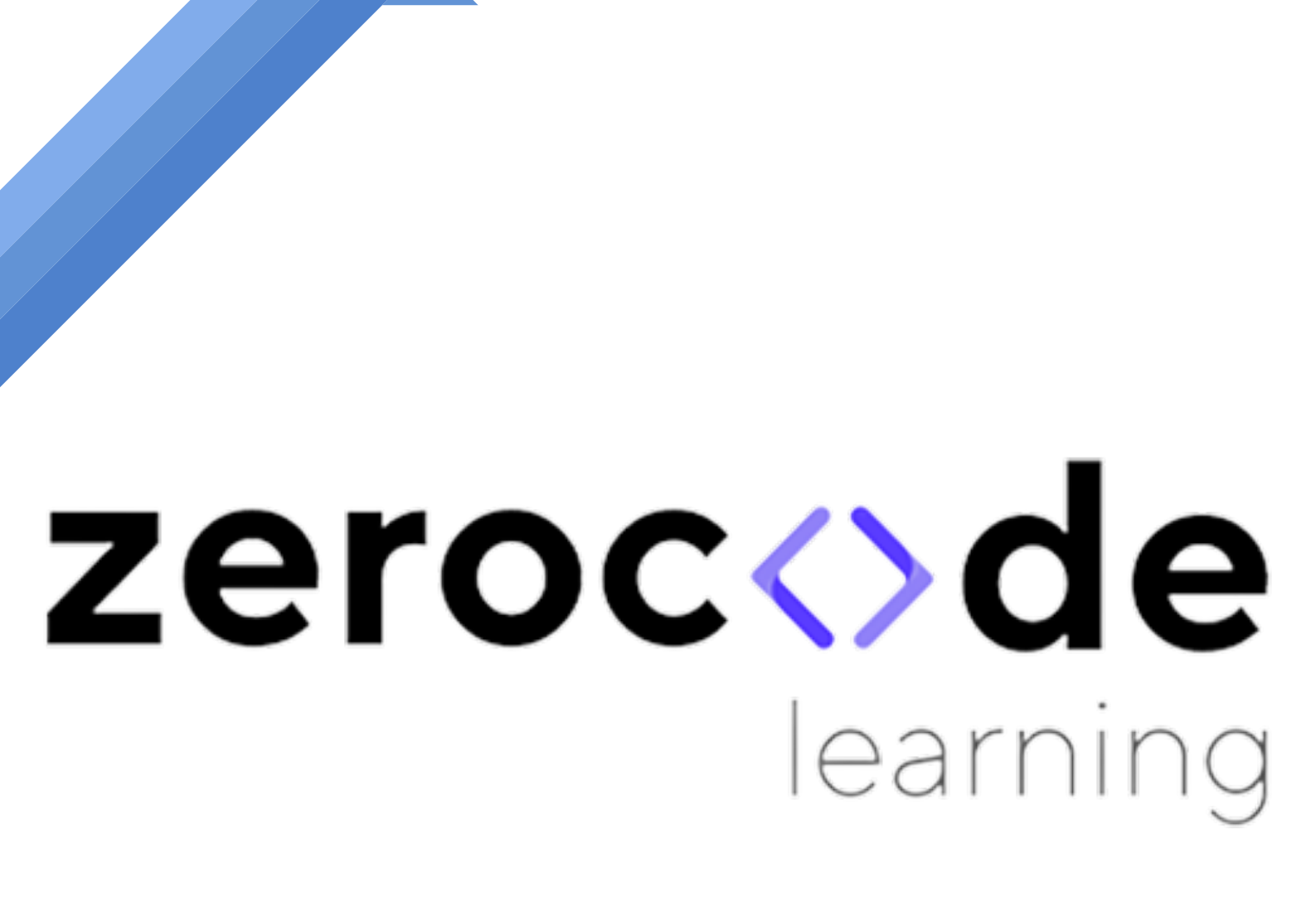

Learning Data Analytics Made Easy

## USER GUIDE

DATA UPLOAD

## SAVING FILE IN CSV FORMAT

Data upload in the expected format is mandatory step before launching the model. Please follow the procedure as described in this document.

STEP 1 - Open the raw data file in xls as below. mtcars\_dataset is used as example in this document.

| Home In       | iert i | Draw P                  | age Lay | out   | Formulas     | Data     | Review | View  | 🖓 Tell r | ne          |       |      |     |     |                           |                    |                |   |          |            |                  | ⊴ Share          | 0             | Comments |
|---------------|--------|-------------------------|---------|-------|--------------|----------|--------|-------|----------|-------------|-------|------|-----|-----|---------------------------|--------------------|----------------|---|----------|------------|------------------|------------------|---------------|----------|
| ĥ٠Å.          | Ce     | ilbri (Body)            | •       | - 12  | • A* A*      | $\equiv$ |        | ÷.    | to we    | Test v      | Gener | al   |     | ٠   | -                         | <b>.</b>           |                | 8 | insert v | Σ.         | 27.              | <u>م</u>         | 1             | 8        |
| Paste 🦪       | в      | $I = \bigcup_{i=1}^{n}$ | •   🖽   | - 0   | • <u>A</u> • | 5        |        | 8 8   | 🔝 Mer    | pe&Center ∽ | \$ v  | % ,  | 51  | -23 | Conditional<br>Formatting | Format<br>as Table | Cell<br>Styles | 6 | Format v | <i>Q</i> • | Sort &<br>Filter | Find &<br>Select | Analy<br>Date | 1210     |
| .10 🔹         | × .    | / fc 2                  |         |       |              |          |        |       |          |             |       |      |     |     |                           |                    |                |   |          |            |                  |                  |               |          |
| A             |        | c                       |         | 0     | E            | F.       | 6      | н     | 1        | 1           | ĸ     | L    |     | м   | N                         | 0                  |                | Ρ | Q        | R          | 5                |                  | T             | U        |
| х             | mpg    | 0/                      | disp    |       | o dra        | t 1      | et.    | Q540C | V5       | am          | gnar  | carb |     |     |                           |                    |                |   |          |            |                  |                  |               |          |
| Mattle RX4    |        | 21                      | 6       | 160   | 110          | 3.9      | 2.62   | 35.4  | 6        | 0           | 1     | 4    | - 4 |     |                           |                    |                |   |          |            |                  |                  |               |          |
| Marda RNI V   |        | 21                      | 6       | 160   | 110          | 3.9      | 2.875  | 17.0  | 8        | 0           | 1     | 4    | -4  |     |                           |                    |                |   |          |            |                  |                  |               |          |
| Detsun 730    | 2      | 2.8                     | 4       | 108   | 98           | 3.85     | 2.32   | 18.6  | 8        | 1           | 1     | 4    | 1   |     |                           |                    |                |   |          |            |                  |                  |               |          |
| Humet 4 Driv  | 2      | 1.4                     | 6       | 258   | 110          | 3.08     | 3.215  | 19.4  | 4        | 1           | 0     | 3    | 1   |     |                           |                    |                |   |          |            |                  |                  |               |          |
| Harnet Sport  | 1      | 8.7                     | 8       | 360   | 175          | 3.15     | 3.44   | 17.6  | 2        | 0           | 0     | 3    | 2   |     |                           |                    |                |   |          |            |                  |                  |               |          |
| Valiant       | 1      | 8.1                     | 6       | 225   | 50%          | 2.76     | 3.46   | 20.2  | 2        | 1           | 0     | 3    | 3   |     |                           |                    |                |   |          |            |                  |                  |               |          |
| Duster 360    | 1      | 4.3                     | 8       | 360   | 245          | 3.21     | 3.57   | 15.8  | 4        | 0           | 0     | 3    | -4  |     |                           |                    |                |   |          |            |                  |                  |               |          |
| Merc 3400     | 2      | 4.4                     | 4       | 146.7 | 62           | 3.69     | 3.19   | 2     | 0        | 1           | 0     | 4    | 2   |     |                           |                    |                |   |          |            |                  |                  |               |          |
| Merc 230      | 2      | 2.8                     | 4       | 143.8 | 95           | 3.92     | 3.15   | 22    | 9        | 1           | 0     | 4    | 2   |     |                           |                    |                |   |          |            |                  |                  |               |          |
| Merc 290      | 1      | 9.2                     | 6       | 167.6 | 123          | 3.92     | 3.44   | 18.   | 3        | 1           | 0     | 4    | 4   |     |                           |                    |                |   |          |            |                  |                  |               |          |
| Merc 280C     | 1      | 7.8                     | 6       | 167.6 | 128          | 3.92     | 3.44   | 18    | 9        | 1           | 0     | 4    | -4  |     |                           |                    |                |   |          |            |                  |                  |               |          |
| Merc 45058    | 1      | 6.4                     | 8       | 275.8 | 180          | 3.07     | 4.07   | 17/   | 4        | 0           | 0     | 3    | 3   |     |                           |                    |                |   |          |            |                  |                  |               |          |
| Merc 4505L    | 1      | 7.3                     | 8       | 275.8 | 180          | 3.07     | 3.73   | 17/   | 6        | 0           | 0     | 3    | 3   |     |                           |                    |                |   |          |            |                  |                  |               |          |
| Merc 4505LC   | 1      | 5.2                     | 8       | 275.8 | 180          | 3.07     | 3.78   | 5     | 8        | 0           | 0     | 3    | 3   |     |                           |                    |                |   |          |            |                  |                  |               |          |
| Cadillac Fiee | 1      | 0.4                     | 8       | 402   | 205          | 2.99     | 5.25   | 17.9  | 8        | 0           | 0     | 3    | -4  |     |                           |                    |                |   |          |            |                  |                  |               |          |
| Lincoln Conti | 1      | 0.4                     | 8       | 460   | 215          |          | 5.424  | 17.8  | 2        | 0           | 0     | 3    | 4   |     |                           |                    |                |   |          |            |                  |                  |               |          |
| Orysler Imp   | 1      | 4.7                     | 8       | 440   | 230          | 3.23     | 5.345  | 17.4  | 2        | 0           | 0     | 3    | -4  |     |                           |                    |                |   |          |            |                  |                  |               |          |
| Flat 128      | 3      | 2.4                     | 4       | 78.7  | 66           | 4.08     | 2.2    | 19.4  | 7        | 1           | 1     | 4    | 1   |     |                           |                    |                |   |          |            |                  |                  |               |          |
| Honda Owic    |        | 0.4                     | 4       | 75.7  | 52           | 4.99     | 1.615  | 18.5  | 2        | 1           | 1     | 4    | 2   |     |                           |                    |                |   |          |            |                  |                  |               |          |
| Toyota Consi  |        | 8.9                     | 4       | 71.1  | 65           | 4.22     | 1.835  | 19.   | *        | 1           | 1     | 4    | - 1 |     |                           |                    |                |   |          |            |                  |                  |               |          |
| Teyota Coror  | - 2    | 1.5                     | 4       | 120.1 | 97           | 3.7      | 2.465  | 20.0  |          | 1           | 9     | 3    |     |     |                           |                    |                |   |          |            |                  |                  |               |          |
| Dodge Challe  | 1      | 3.5                     | a       | 518   | 150          | 2.76     | 3.52   | 16.8  | 7        | 9           | 9     | 3    | 2   |     |                           |                    |                |   |          |            |                  |                  |               |          |
| AMC levels    | - 1    | 5.2                     |         | 304   | 150          | 3.15     | 3.435  | 17.   |          | 0           | 0     |      | 2   |     |                           |                    |                |   |          |            |                  |                  |               |          |
| camaro 228    |        | 3.3                     | 8       | 150   | 245          | 3.73     | 3.84   | 15.4  |          | 0           | 0     | -    |     |     |                           |                    |                |   |          |            |                  |                  |               |          |
| Portial Firet |        | 5.2                     | 8       | 400   | 175          | 3.08     | 3.845  | 17.0  |          | 9           | 0     |      | -   |     |                           |                    |                |   |          |            |                  |                  |               |          |
| Fut X1-9      |        | 7.5                     | -       | 79    | 66           | 4.08     | 1990   | 18    |          |             |       |      | -   |     |                           |                    |                |   |          |            |                  |                  |               |          |
| Portole 956   |        | 200                     | -       | 101.5 | 91           | 4.43     | 2.14   | 16.   |          |             |       | 2    |     |     |                           |                    |                |   |          |            |                  |                  |               |          |
| Circus Europa |        | 0.4                     | -       | 993.3 | 113          | 4.77     | 1513   | 16.   |          | -           |       | 2    | -   |     |                           |                    |                |   |          |            |                  |                  |               |          |
| Ford Pantera  |        | 5.8                     |         | 145   | 204          | 4.22     | 8.17   | 14    |          |             |       | 2    |     |     |                           |                    |                |   |          |            |                  |                  |               |          |
| Manager Line  |        | 10                      | -       | 145   | 175          | 3.82     | 2.77   | 10.   |          |             |       | 2    | -1- |     |                           |                    |                |   |          |            |                  |                  |               |          |
| Manerato Box  |        | 1.0                     |         | 100   | 335          | 4.54     | 3.57   | 14    |          |             |       |      |     |     |                           |                    |                |   |          |            |                  |                  |               |          |
| VIEWO DAZE    | 1      |                         |         | 143   | 109          | 4.33     | 2.78   | 18    |          |             |       |      |     |     |                           |                    |                |   |          |            |                  |                  |               |          |
|               |        |                         |         |       |              |          |        |       |          |             |       |      |     |     |                           |                    |                |   |          |            |                  |                  |               |          |
|               |        |                         |         |       |              |          |        |       |          |             |       |      |     |     |                           |                    |                |   |          |            |                  |                  |               |          |

## STEP 2 – Save the file in csv as below.

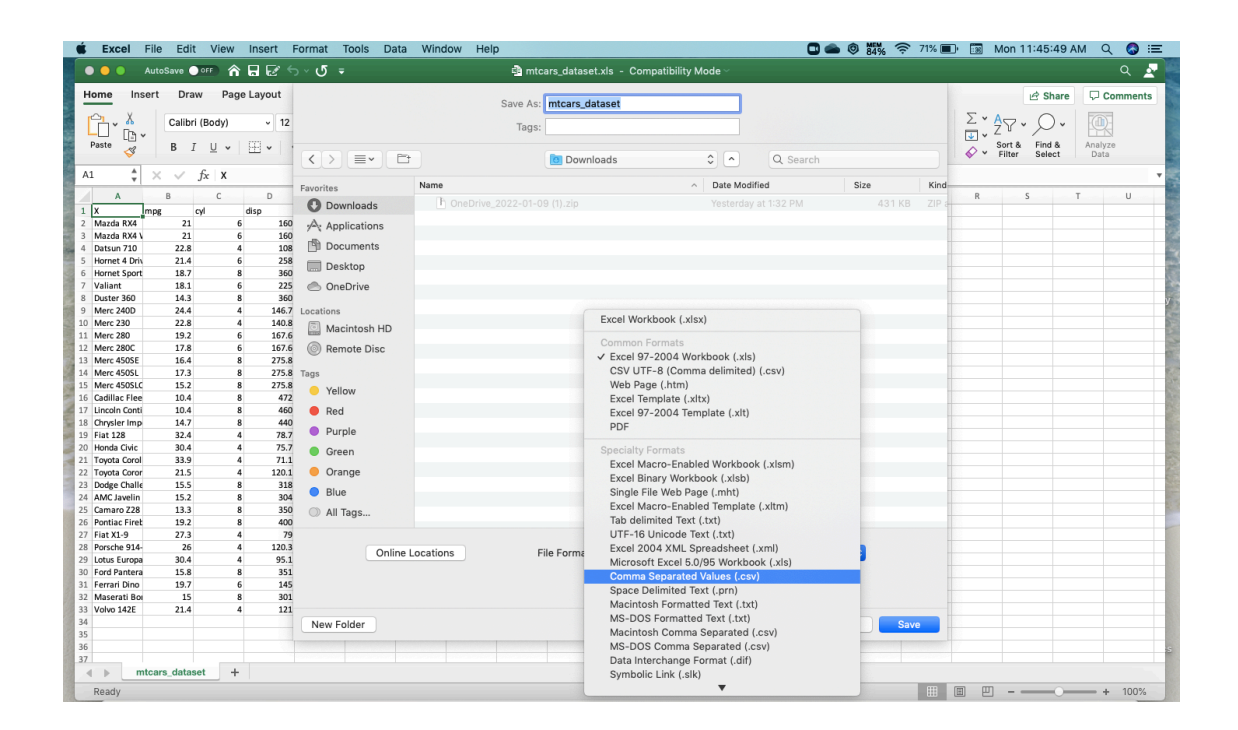

STEP 3 – After saving as csv, please open the saved csv file as below.

| 🔴 🕘 🌒 🛛 Au    | utoSave 🔵 off          | ^ ⊟         | <b>€</b> 5 ×      | ৫ =                             |              |            |          |                          | 🔊 🖻 mt           | cars_dat      | iset ~    |            |          |                           |                    |                |          |                        |                                     | a               | ۹ ۵   |
|---------------|------------------------|-------------|-------------------|---------------------------------|--------------|------------|----------|--------------------------|------------------|---------------|-----------|------------|----------|---------------------------|--------------------|----------------|----------|------------------------|-------------------------------------|-----------------|-------|
| Home Inser    | rt Draw I              | Page Lay    | out Fo            | rmulas                          | Data R       | eview      | View     | 🔉 Tell me                |                  |               |           |            |          |                           |                    |                |          |                        | 🖻 Share                             | Comr            | ments |
| Paste 🞸       | Calibri (Body<br>B I U | /)<br>▼   ⊞ | v 12 v<br>v ∣ ⊘ v | А^ а <sup>•</sup><br><u>А</u> • | = =          |            | • •<br>= | 8번 Wrap Te:<br>편 Merge & | kt ¥<br>Center ¥ | Gener<br>\$ ~ | al<br>% 9 | <b>6</b> 0 | •<br>.00 | Conditional<br>Formatting | Format<br>as Table | Cell<br>Styles | Insert v | ∑ ¥ Ac<br>↓ Z<br>♦ Fil | T * O *<br>t & Find &<br>ter Select | Analyze<br>Data |       |
| Possible Dat  | ta Loss Some fe        | eatures mi  | ight be lost      | if you save                     | e this workb | ook in the | comma    | -delimited (.cs          | v) format.       | To preser     | ve thes   | e feature  | s, sav   | e it in an Exc            | el file forn       | nat.           |          |                        |                                     | Save            | e As  |
| 1 🗍           | $\times \sqrt{f_x}$    | x           |                   |                                 |              |            |          |                          |                  |               |           |            |          |                           |                    |                |          |                        |                                     |                 |       |
| A             | B C                    |             | D                 | E                               | F            | G          | н        | 1                        | J                | К             |           | L          | М        | N                         | 0                  | P              | Q        | R                      | S                                   | т               | U     |
| X m           | pg cyl                 | disp        | hp                | drat                            | t wt         | qsi        | ec .     | vs a                     | im               | gear          | carb      |            |          |                           |                    |                |          |                        |                                     |                 |       |
| Mazda RX4     | 21                     | 6           | 160               | 110                             | 3.9          | 2.62       | 16.46    | 5 0                      | 1                |               | 4         | 4          |          |                           |                    |                |          |                        |                                     |                 |       |
| Mazda RX4 \   | 21                     | 6           | 160               | 110                             | 3.9          | 2.875      | 17.02    | 2 0                      | 1                |               | 4         | 4          |          |                           |                    |                |          |                        |                                     |                 |       |
| Datsun 710    | 22.8                   | 4           | 108               | 93                              | 3.85         | 2.32       | 18.6     | l 1                      | 1                |               | 4         | 1          |          |                           |                    |                |          |                        |                                     |                 |       |
| Hornet 4 Driv | 21.4                   | 6           | 258               | 110                             | 3.08         | 3.215      | 19.44    | 1 1                      | 0                |               | 3         | 1          |          |                           |                    |                |          |                        |                                     |                 |       |
| Hornet Sport  | 18.7                   | 8           | 360               | 175                             | 3.15         | 3.44       | 17.02    | 2 0                      | 0                |               | 3         | 2          |          |                           |                    |                |          |                        |                                     |                 |       |
| Valiant       | 18.1                   | 6           | 225               | 105                             | 2.76         | 3.46       | 20.23    | 2 1                      | 0                |               | 3         | 1          |          |                           |                    |                |          |                        |                                     |                 |       |
| Duster 360    | 14.3                   | 8           | 360               | 245                             | 3.21         | 3.57       | 15.84    | 1 0                      | 0                |               | 3         | 4          |          |                           |                    |                |          |                        |                                     |                 |       |
| Merc 240D     | 24.4                   | 4           | 146.7             | 62                              | 3.69         | 3.19       | 20       | 1                        | 0                |               | 4         | 2          |          |                           |                    |                |          |                        |                                     |                 |       |
| Merc 230      | 22.8                   | 4           | 140.8             | 95                              | 3.92         | 3.15       | 22.9     | ) 1                      | 0                |               | 4         | 2          |          |                           |                    |                |          |                        |                                     |                 |       |
| Merc 280      | 19.2                   | 6           | 167.6             | 123                             | 3.92         | 3.44       | 18.3     | 3 1                      | 0                |               | 4         | 4          |          |                           |                    |                |          |                        |                                     |                 |       |
| Merc 280C     | 17.8                   | 6           | 167.6             | 123                             | 3.92         | 3.44       | 18.9     | ) 1                      | 0                |               | 4         | 4          |          |                           |                    |                |          |                        |                                     |                 |       |
| Merc 450SE    | 16.4                   | 8           | 275.8             | 180                             | 3.07         | 4.07       | 17.4     | 1 0                      | 0                |               | 3         | 3          |          |                           |                    |                |          |                        |                                     |                 |       |
| Merc 450SL    | 17.3                   | 8           | 275.8             | 180                             | 3.07         | 3.73       | 17.6     | 5 0                      | 0                |               | 3         | 3          |          |                           |                    |                |          |                        |                                     |                 |       |
| Merc 450SLC   | 15.2                   | 8           | 275.8             | 180                             | 3.07         | 3.78       | 18       | 3 0                      | 0                |               | 3         | 3          |          |                           |                    |                |          |                        |                                     |                 |       |
| Cadillac Flee | 10.4                   | 8           | 472               | 205                             | 2.93         | 5.25       | 17.98    | 3 0                      | 0                |               | 3         | 4          |          |                           |                    |                |          |                        |                                     |                 |       |
| Lincoln Conti | 10.4                   | 8           | 460               | 215                             | 3            | 5.424      | 17.82    | 2 0                      | 0                |               | 3         | 4          |          |                           |                    |                |          |                        |                                     |                 |       |
| Chrysler Imp  | 14.7                   | 8           | 440               | 230                             | 3.23         | 5.345      | 17.42    | 2 0                      | 0                |               | 3         | 4          |          |                           |                    |                |          |                        |                                     |                 |       |
| Fiat 128      | 32.4                   | 4           | 78.7              | 66                              | 4.08         | 2.2        | 19.47    | / 1                      | 1                |               | 4         | 1          |          |                           |                    |                |          |                        |                                     |                 |       |
| Honda Civic   | 30.4                   | 4           | 75.7              | 52                              | 4.93         | 1.615      | 18.52    | 2 1                      | 1                |               | 4         | 2          |          |                           |                    |                |          |                        |                                     |                 |       |
| Toyota Corol  | 33.9                   | 4           | 71.1              | 65                              | 4.22         | 1.835      | 19.9     | ) 1                      | 1                |               | 4         | 1          |          |                           |                    |                |          |                        |                                     |                 |       |
| Toyota Coror  | 21.5                   | 4           | 120.1             | 97                              | 3.7          | 2.465      | 20.03    | L 1                      | 0                |               | 3         | 1          |          |                           |                    |                |          |                        |                                     |                 |       |
| Dodge Challe  | 15.5                   | 8           | 318               | 150                             | 2.76         | 3.52       | 16.87    | 7 0                      | 0                |               | 3         | 2          |          |                           |                    |                |          |                        |                                     |                 |       |
| AMC Javelin   | 15.2                   | 8           | 304               | 150                             | 3.15         | 3.435      | 17.3     | 3 0                      | 0                |               | 3         | 2          |          |                           |                    |                |          |                        |                                     |                 |       |
| Camaro Z28    | 13.3                   | 8           | 350               | 245                             | 3.73         | 3.84       | 15.4     | L 0                      | 0                |               | 3         | 4          |          |                           |                    |                |          |                        |                                     |                 |       |
| Pontiac Firet | 19.2                   | 8           | 400               | 175                             | 3.08         | 3.845      | 17.05    | 5 0                      | 0                |               | 3         | 2          |          |                           |                    |                |          |                        |                                     |                 |       |
| Fiat X1-9     | 27.3                   | 4           | 79                | 66                              | 4.08         | 1.935      | 18.9     | ) 1                      | 1                |               | 4         | 1          |          |                           |                    |                |          |                        |                                     |                 |       |
| Porsche 914-  | 26                     | 4           | 120.3             | 91                              | 4.43         | 2.14       | 16.      | 7 0                      | 1                |               | 5         | 2          |          |                           |                    |                |          |                        |                                     |                 |       |
| Lotus Europa  | 30.4                   | 4           | 95.1              | 113                             | 3.77         | 1.513      | 16.9     | ) 1                      | 1                |               | 5         | 2          |          |                           |                    |                |          |                        |                                     |                 |       |
| Ford Pantera  | 15.8                   | 8           | 351               | 264                             | 4.22         | 3.17       | 14.5     | 5 0                      | 1                |               | 5         | 4          |          |                           |                    |                |          |                        |                                     |                 |       |
| Ferrari Dino  | 19.7                   | 6           | 145               | 175                             | 3.62         | 2.77       | 15.5     | 5 0                      | 1                |               | 5         | 6          |          |                           |                    |                |          |                        |                                     |                 |       |
| Maserati Boi  | 15                     | 8           | 301               | 335                             | 3.54         | 3.57       | 14.6     | 5 0                      | 1                |               | 5         | 8          |          |                           |                    |                |          |                        |                                     |                 |       |
| Volvo 142E    | 21.4                   | 4           | 121               | 109                             | 4.11         | 2.78       | 18.6     | 5 1                      | 1                |               | 4         | 2          |          |                           |                    |                |          |                        |                                     |                 |       |
| 1             |                        |             |                   |                                 |              |            |          |                          |                  |               |           |            |          |                           |                    |                |          |                        |                                     |                 |       |
|               |                        |             |                   |                                 |              |            |          |                          |                  |               |           |            |          |                           |                    |                |          |                        |                                     |                 |       |

## DATAUPLOAD (INCSV)

02

- I. Click on 'Browse'. (On left panel)
- II. Select your dataset saved on your system (in .CSV format).

NOTE : Please verify, top rows of the dataset should be of 'variable names'.

| Upload your dataset here!                                                                                                    |
|----------------------------------------------------------------------------------------------------|
| Oata Input         Data Input         Note: input data should be in csv format         Upload input data (csv file with header)         Browse       Dataset.csv         Upload complete                                                                         |
| Variable Selection<br>Select variables<br>2 obs_id<br>2 median_house_value<br>2 longitude<br>3 latitude<br>4 housing_median_age<br>5 total_rooms<br>4 total_bedrooms<br>5 total_bedrooms<br>5 population<br>6 households<br>5 median_income<br>7 ocean_proximity |
| Variable Transformation<br>Add square term for selected metric variable(s)                                                                                                    |
| Logarithm (Log) - wikipedia<br>Log (base 10) transformation of selected metric variable(s)                                                                                                    |
| Missing Value Options Note: first consider not including the variable(s) with lots of missing values Impute missing values, or drop rows with missing value do not impute or drop rows                                                                           |
| Extreme Values and Potential Outliers<br>Winsorizing extreme values - wikipedia<br>Note: select at least two variables to winsorize<br>Select metric variables to winsorize                                                                                      |
| Winsorize extreme values<br>bottom and top 1%                                                                                                    |
| Select non-metric / categorical / factor variables<br>Select factor (categorical / non-metric) variables                                                                                                    |